# **True Last Logon 4**

#### Thank you for using True Last Logon 4!

This document contains information to help you get the most out of True Last Logon. Look here first for answers and to get started.

# Table of contents

| Quick Introduction                  | 2                            |
|-------------------------------------|------------------------------|
| System Requirements                 | 2                            |
| Main features                       | 2                            |
| Getting Started                     | 4                            |
| Installing True Last Logon          | 2                            |
| Files installed by True Last Logon  |                              |
| Install True Last Logon             |                              |
| Remove True Last Logon              |                              |
| Domain settings                     | Error! Bookmark not defined. |
| Starting a query in True Last Logon | 7                            |
| Custom Attributes                   | 6                            |
| Filters                             | 7                            |
| Edit Filter                         |                              |
| Add/Remove Columns                  |                              |
| Access toolbar command              |                              |
| Actions Tab                         |                              |
| Export Tab                          |                              |
| Scheduler Tab                       |                              |
| Customize the Quick Access Toolbar  |                              |
| Options button                      |                              |
| Command line operation              |                              |
| True Last Logon Command Line Syntax |                              |
| General options:                    |                              |
| Query Options:                      |                              |
| Export options:                     |                              |
| Database export options:            |                              |
| Action options:                     |                              |
| Notes:                              |                              |
| Example use:                        |                              |

| Introduction     |  |
|------------------|--|
| Copyright Notice |  |
| Support          |  |

# **Quick Introduction**

With True Last Logon you can clean up your Active Directory by easily identifying unused or obsolete user and computer accounts based on their true last logon time and account status. You can use the built-in scheduler to run scheduled reports, perform actions such as disabling accounts, removing the user from sensitive groups etc.

### **System Requirements**

Microsoft .Net 4.0 Framework Microsoft Windows XP, Vista, 7, 8, 8.1, 2003, 2008, 2008 R2, 2012 and 2012 R2

# Main features

- Accurately locate the last time users and computers were used.
- Detailed account status
- Automate reports and bulk changes
- Built-in scheduler
- Powerful bulk administration tools
- Move, Delete or Disable redundant accounts
- Command line operation
- Email, print or export reports
- No server components or agents to install
- No changes to Active Directory required

# Installing True Last Logon

#### Files installed by True Last Logon

Program executable: TrueLastLogon.exe

Name: True Last Logon

True Last Logon 3

Path: C:\Program Files (x86)\Dovestones Software\True Last Logon

MD5: 6ba4ebe968d7833e4b73f10a7dd731d3

Upon being installed, the software adds a Windows Service, which is designed to run continuously in the background. The primary executable is named TrueLastLogOn.exe

| cal) Services (Local)                                                                                          |                                     |                                                                                                    |         |                           |              |
|----------------------------------------------------------------------------------------------------|-------------------------------------|----------------------------------------------------------------------------------------------------|---------|---------------------------|--------------|
| True Last Logon Scheduler                                                                                      | Name                                | Description                                                                                                  | Status  | Startup Type              | Log On As    |
| and a second second second second second second second second second second second second second second second | Shell Hardware Detection            | Provides notifications for AutoPlay hardware events.                                                         | Running | Automatic                 | Local Syste  |
| Stop the service                                                                                               | Smart Card Removal Policy           | Allows the system to be configured to lock the user desktop upon smart card removal.                         |         | Manual                    | Local Syste  |
| Restart the service                                                                                            | Special Administration Con          | Allows administrators to remotely access a command prompt using Emergency Management Services.               |         | Manual                    | Local Syste  |
|                                                                                                    | Spot Verifier                       | Verifies potential file system corruptions.                                                                  |         | Manual (Trigger Start)    | Local System |
| Description:                                                                                                   | Superfetch                          | Maintains and improves system performance over time.                                                         |         | Manual                    | Local System |
| True Last Logon Scheduler                                                                                      | System Event Notification S         | Monitors system events and notifies subscribers to COM+ Event System of these events.                        | Running | Automatic                 | Local Syste  |
|                                                                                                    | 🔅 Task Scheduler                    | Enables a user to configure and schedule automated tasks on this computer. The service also hosts mul        | Running | Automatic                 | Local System |
|                                                                                                    | CamViewer 10                        | TeamViewer Remote Software                                                                                   | Running | Automatic                 | Local System |
|                                                                                                    | Chemes .                            | Provides user experience theme management.                                                                   | Running | Automatic                 | Local System |
|                                                                                                    | 端 True Last Logon Scheduler         | True Last Logon Scheduler                                                                                    | Running | Automatic                 | Local System |
|                                                                                                    | Service User Access Logging Service | This service logs unique client access requests, in the form of IP addresses and user names, of installed    | Running | Automatic (Delayed Start) | Local System |
|                                                                                                    | 端 User Profile Service              | This service is responsible for loading and unloading user profiles. If this service is stopped or disabled, | Running | Automatic                 | Local System |
|                                                                                                    | 🖏 Virtual Disk                      | Provides management services for disks, volumes, file systems, and storage arrays.                           | Running | Manual                    | Local System |
|                                                                                                    | 🖏 Volume Shadow Copy                | Manages and implements Volume Shadow Copies used for backup and other purposes. If this service is           |         | Manual                    | Local System |
| 1                                                                                                    |                                     | Loss B A M B - Loss C B - AL - C - L                                                                         |         | March 177 (20-4)          | 1            |

#### Install True Last Logon

Note: Ensure that you have necessary privileges to install and run the product

By default True Last Logon will be installed as an application, run the self-extracting EXE and follow the instructions.

• To continue with the Startup Wizard, click *Next*.

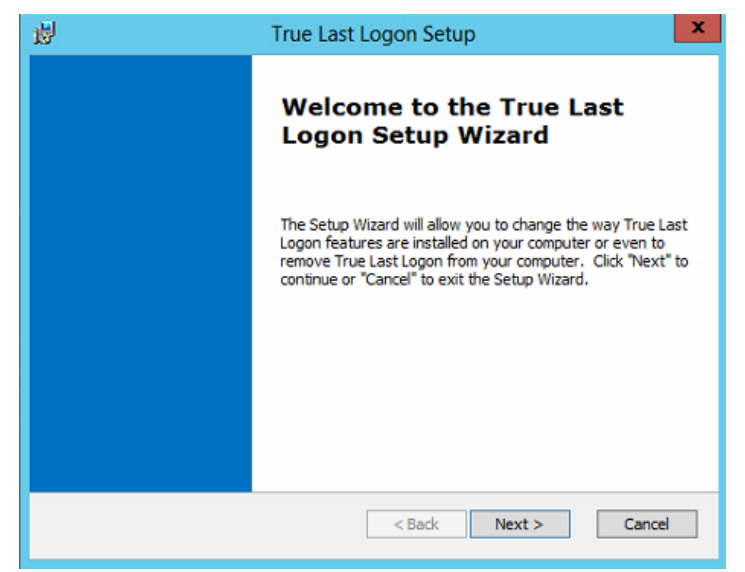

Follow the prompts. A progress bar shows you how long it will take to install True Last Logon.

#### Remove True Last Logon

You can uninstall True Last Logon from your computer by using the Add/Remove Program feature in the Windows Control Panel.

 On the Start menu (for Windows Server 2012, right-click the screen's button-left corner), click Control Panel.

| Programs and Features  |    |
|------------------------|----|
| Power Options          |    |
| Event Viewer           |    |
| System                 |    |
| Device Manager         |    |
| Disk Management        |    |
| Computer Management    |    |
| Command Prompt         |    |
| Command Prompt (Admin) |    |
| Task Manager           | 8  |
| Control Panel          |    |
| File Explorer          |    |
| Search                 | d/ |
| Run                    |    |

• and then, under Programs, Click Uninstall a Program:

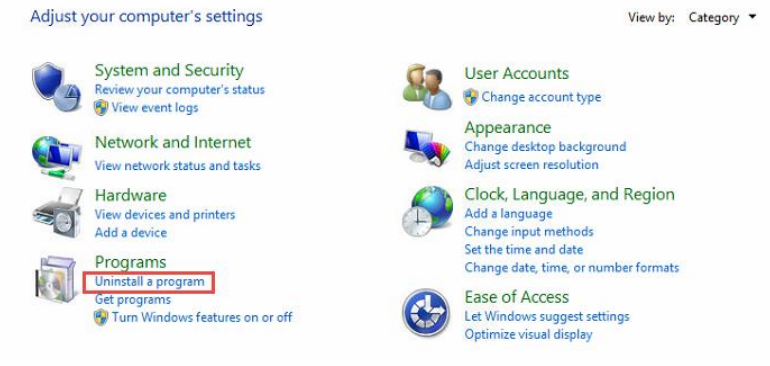

• When you find the program True Last Logon, click it, and then Click Uninstall.

|   |                                                                                                    | Programs and Features                          |                       |              |         |              |  |  |  |  |  |
|---|----------------------------------------------------------------------------------------------------|------------------------------------------------|-----------------------|--------------|---------|--------------|--|--|--|--|--|
| ۲ | 🕞 💿 👻 🕆 🕅 🕨 Control Panel 🕨 Programs » Programs and Features 🔹 🗸 🖒                                                  |                                                |                       |              |         |              |  |  |  |  |  |
|   | Control Panel Home                                                                                                  | Uninstall or change a program                  |                       |              |         |              |  |  |  |  |  |
|   | View installed updates To uninstall a program, select it from the list and then click Uninstall, Change, or Repair. |                                                |                       |              |         |              |  |  |  |  |  |
| 6 | Turn Windows features on or                                                                                         |                                                |                       |              |         |              |  |  |  |  |  |
|   | off                                                                                                    | Organize 🔻 Uninstall Change Repair             |                       |              |         |              |  |  |  |  |  |
|   | Install a program from the<br>network                                                                               | Name •                                         | Publisher             | Installed On | Size    | Version      |  |  |  |  |  |
|   |                                                                                                    | 💿 Google Chrome                                | Google Inc.           | 04/03/2015   |         | 41.0.2272.76 |  |  |  |  |  |
|   |                                                                                                    | C Microsoft SQL Server Compact 3.5 SP2 ENV     | Microsoft Corporation | 16/06/2014   | 6.14 MB | 3.5.8080.0   |  |  |  |  |  |
|   |                                                                                                    | C Microsoft SQL Server Compact 3.5 SP2 x64 ENU | Microsoft Corporation | 16/06/2014   | 6.81 MB | 3.5.8080.0   |  |  |  |  |  |
|   |                                                                                                    | 😋 TeamViewer 10 Host                           | TeamViewer            | 04/03/2015   |         | 10.0.39052   |  |  |  |  |  |
|   |                                                                                                    | True Last Logon                                | Dovestones Software   | 04/03/2015   | 48.6 MB | 4.4.2        |  |  |  |  |  |
|   |                                                                                                    |                                                |                       |              |         |              |  |  |  |  |  |

Follow the prompts. A progress bar shows you how long it will take to remove True Last Logon.

### **Getting Started**

When running True Last Logon for the first time you will want to select your domain and choose which domain controllers to query.

1. Click the Domain Query button in the ribbon and select a Domain you want to query. When you click the domain you will see a list of DCs discovered in your domain, by default allo domain controllers will be queried, this will get you the most recent logon time and makes sure you get the values that are not replicated to all DCs. However you may not want to query certain DCs (if they are across a slow link for example), in this case select the DCs you want to query and then click OK.

| 8 🕨             | -                                                                                                 | <del>,</del>                                   |                               |         |            | True Last Logo | n 3 - By |
|-----------------|---------------------------------------------------------------------------------------------------|------------------------------------------------|-------------------------------|---------|------------|----------------|----------|
|                 | Query                                                                                             | Quick Fil                                      | ters Actions                  | Export  | Scheduler  | License        |          |
|                 |                                                                                                   | 1 11111<br>1 11111                             | Ð,                            | 1       | Ē          | Presets Defaul | t        |
| Domain<br>Ouerv | Credentia                                                                                         | s Domain                                       | Browse                        | Users   | Computers  | Add/Remov      | e Colum  |
|                 | Conr                                                                                              |                                                | Do                            | main Qu | ery        | x              | Jimns    |
| Path:           | s                                                                                                 | elect Domain                                   | (s):                          | (       | Select All | Select None    |          |
|                 |                                                                                                   | <ul> <li>domain.c</li> <li>dovestor</li> </ul> | om<br>ies.com                 |         |            |                |          |
|                 | [                                                                                                 | Specify Do                                     | omain                         |         |            |                |          |
|                 | Query Query Query Query Conr Path: Select G Select Select Conr Conr Conr Conr Conr Conr Conr Conr |                                                | Controller(s):                |         | Select All | Select None    |          |
|                 |                                                                                                   | DC3.dom<br>DC1.dom<br>DC2.dom                  | ain.com<br>ain.com<br>ain.com |         |            |                |          |

2. When you have selected the domain and DCs to query click the Credentials button to specify the credentials to use for the connection. Unless specified the connection is made using the credentials of the currently logged user.

| 8               | ▼            |               |                   |              |                  | True Last Logon 3 - B |
|-----------------|--------------|---------------|-------------------|--------------|------------------|-----------------------|
|                 | Query        | Quick Filte   | rs Actions        | Export       | Scheduler        | License               |
|                 | P            |               | Ð                 | 1            | _                | Presets Default       |
| Domain<br>Query | Credentials  | Domain<br>T   | Browse            | Users        | Computers        | Add/Remove Colur      |
|                 | Connection   |               | Path              | Ob           | jects            | Column                |
| Path:           |              |               | Conr              | nect As      |                  | ×                     |
|                 | Alternate Au | uthentication | Credentials       |              |                  |                       |
|                 | Username:    |               |                   |              |                  |                       |
|                 | Password:    |               |                   |              |                  |                       |
|                 |              | Rememb        | er credentials    |              |                  |                       |
|                 | By default t | he connection | n is made using t | ne credentia | ls of the currer | ntly logged on user.  |
|                 |              |               |                   |              | ОК               | Cancel                |

3. Click the Domain button in the ribbon to switch between domains.

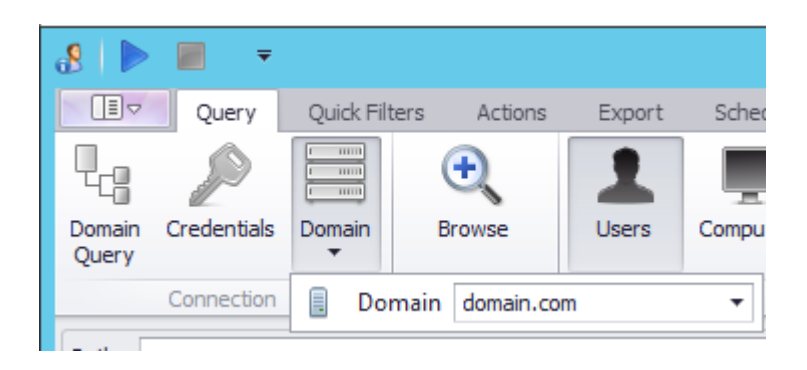

4. Click the Browse button in the ribbon to see your domain tree, check Organizational Units (OUs) or Groups to query and then OK. Paths to query will be listed below the tree. Details of the users or computers found in the selected OUs or Groups will be displayed in the main grid after we click the Start button.

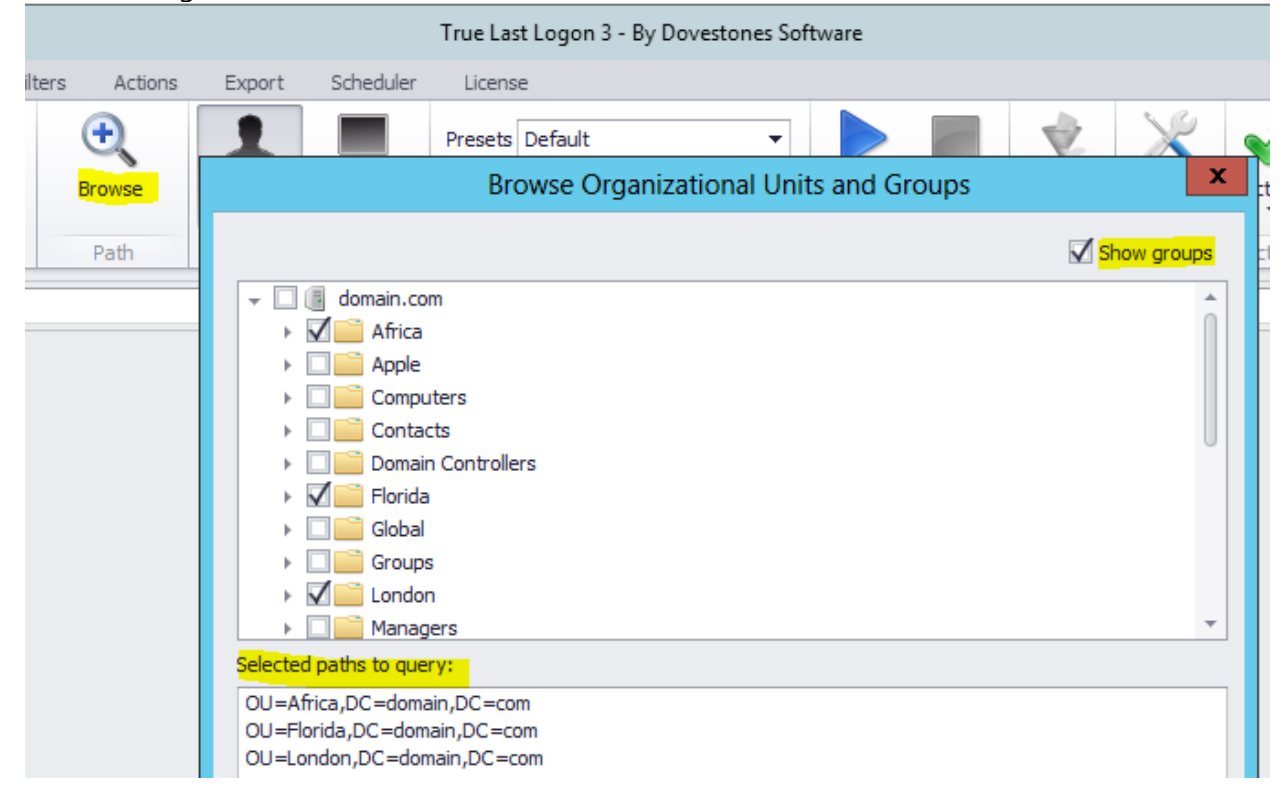

#### **Columns and Attributes**

By default the values of certain attributes are retrieved such as sAMAccountName (username), lastLogon, accountExpires etc. You can add additional attributes/columns that you want to display by clicking the Add/Remove Columns button. You can create your own preset groups to help with different reports. These presets can be used in the Scheduler.

|                 |             |                 | True Last Logon 3 - B | y Dovestones Sof       | tware                           |        |        |  |  |  |
|-----------------|-------------|-----------------|-----------------------|------------------------|---------------------------------|--------|--------|--|--|--|
| Exp             | ort         | Scheduler       | License               |                        |                                 |        |        |  |  |  |
| 1               |             |                 | Presets Custom        | •                      |                                 |        | Y      |  |  |  |
| User            | rs          | Computers       | Add/Remove Colu       | mns                    | Start                           | Stop   | Filter |  |  |  |
|                 | Obj         | iects           | Column                | Action Filter          |                                 |        |        |  |  |  |
|                 |             |                 | Attribute/            | Column Select          | tor                             |        | x      |  |  |  |
| ount            | Pr          | eset: Defaul    | t                     | •                      | Rename                          | Delete |        |  |  |  |
|                 | All Columns |                 |                       | Selected Columns       |                                 |        |        |  |  |  |
| badPasswordTime |             |                 | me î                  | CN                     | ountName                        |        |        |  |  |  |
|                 |             | :<br>nUppercase |                       | lastLogon<br>lastLogon | lastLogon<br>lastLogonTimestamp |        |        |  |  |  |

# Starting a query in True Last Logon

When you have selected the domain(s) that you wish to target and chosen the OUs/Groups to query you can run the query by clicking the **Start** button.

|                 | Query       | Quick Filters | s Actions    | Export | Scheduler | License            |            |  |  |
|-----------------|-------------|---------------|--------------|--------|-----------|--------------------|------------|--|--|
|                 | P           |               | <del>.</del> | 1      |           | Presets Custom 💌   |            |  |  |
| Domain<br>Query | Credentials | Domain<br>T   | Browse       | Users  | Computers | Add/Remove Columns | Start Stop |  |  |
|                 | Connection  |               | Path         | Ob     | jects     | Columns            | Action     |  |  |

### Filters

Quick filters allow you to further filter the objects appeared in the True Last Logon board.

| 8 🕨 🔳 🔻             | True Last Logon 3 by Dovestones Software | X |
|---------------------|------------------------------------------|---|
| Query Quick Filters | Actions Export Scheduler                 | ~ |
| Quick Filter: None  | 999 Days Apply Clear                     |   |
|                     | Filters                                  |   |

By default, True last logon contains thirteen Quick filters:

- 1. None
- 2. Account that have not logged on in the last (Filter days)
- 3. Accounts that have logged on in the last (Filter days)
- 4. Accounts that have never logged on
- 5. Account with password that expire in less than (Filter days)
- 6. Accounts with password that expire in more than (Filter days)
- 7. Accounts with non-expiring password
- 8. Accounts that expire in the next (Filter days)

7

True Last Logon 3 by Dovestones Software Ltd

- 9. Accounts that have expired
- 10. Locked accounts
- 11. Unlocked accounts
- 12. Disable accounts
- 13. Enable account

You can set also the days **P99 Cays** for some filter, so you will be able to track:

- Accounts that have not logged or that have logged for a certain period of time.
- Accounts with password that expire in less or more than days.
- Accounts that are set to expire in the next days.

#### **Edit Filter**

Each query has a list of parameters that determine which objects that query will find. Each parameter consists of the following: An attribute, an operator, and a value. An example of a parameter for a User query could be: "Disabled accounts" and this would obviously only return Users accounts that are disabled. In this example, the attribute is the "Enable" attribute, the operator is the "Equals" and the value is " $\Box$ " (check/uncheck the box for enable/disabled accounts).

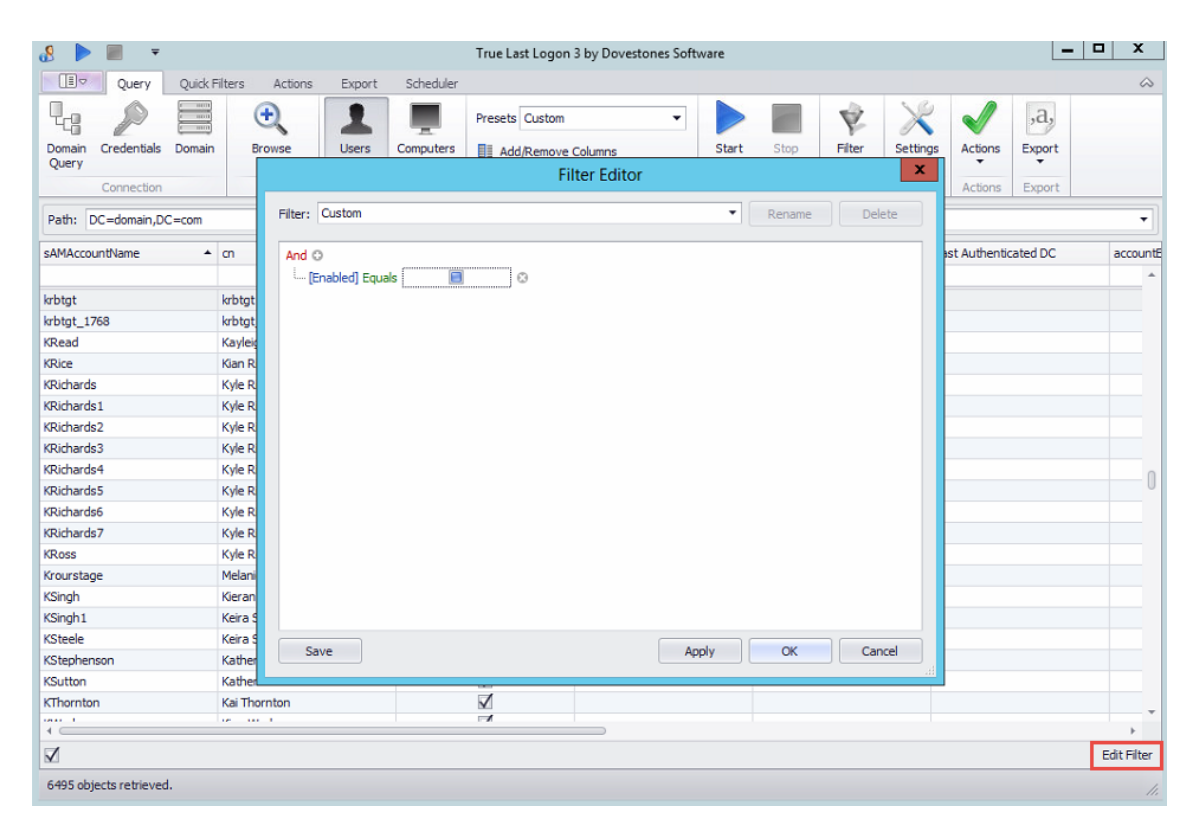

Filter editor can be customized to meet specific conditions that results from a query. A conditions has one more clauses, each enclosed in parentheses. Each clause evaluates to either True or False. A syntax filter clause is in the following form: **AD Attribute**>**comparison operator**>**cvalue**>

#### Logical operators

Logical operators are used to create logical combinations of other filter operators. They may be nested to any depth. The following logical operators are available:

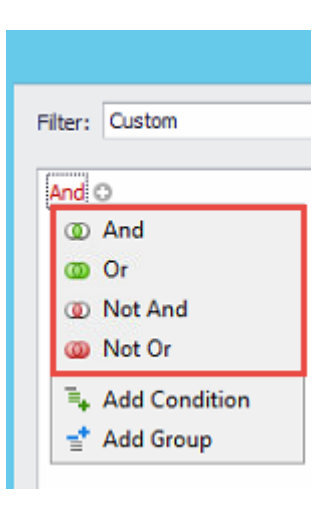

- And>
- <Or>
- <Not And>
- <Not or>

The content for <And> and <Or> is two filter operator elements. The content for <Not> is a single filter operator element.

#### Condition

| Filter: Custom  |
|-----------------|
| And O           |
| ( And           |
| Or Or           |
| O Not And       |
| O Not Or        |
| 🖣 Add Condition |
| 🚽 Add Group     |

You can combine two or more conditions to build complex queries. You can use the AND and OR operators into a compound condition. AND, OR and NOT, are logical operators. When you use multiple logical operators in a compound condition, NOT is evaluated first, then AND, and finally OR. Operator's important characteristics are:

- AND connects two conditions and returns true only if both conditions are true
- OR connects two conditions and returns true if either condition is true or if both conditions are true
- Unlike AND and OR, NOT does not connect two conditions. Instead, it negates (reverse) a single condition.

#### Group

By grouping query clauses, you specify that those clauses should be evaluate as a single unit within the rest of the query, similar to putting parentheses around an expression in a mathematical equation or logical statement.

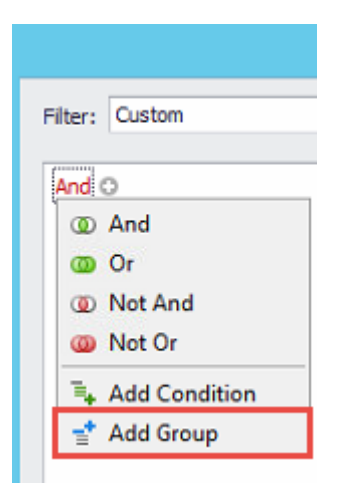

### Add/Remove Columns

By default, True Last Logon displays 12 columns of attributes data for objects, as the **saMAccountName** and **cn** attributes.

| 8 🕨                    | <b>– –</b>  | True Last Logon 3 by Dovestones Software |         |            |           |                                        |                       |        |          |         |               | _ □             | x      |
|------------------------|-------------|------------------------------------------|---------|------------|-----------|----------------------------------------|-----------------------|--------|----------|---------|---------------|-----------------|--------|
|                        | Query       | Quick Filters                            | Actions | Export     | Scheduler |                                        |                       |        |          |         |               |                 | $\sim$ |
| Domain                 | Credentials | Domain                                   | Browse  | L<br>Users | Computers | Presets Custom                         | Start Stop            | Filter | Settings | Actions | ,a,<br>Export |                 |        |
| Query                  | Connection  |                                          | Path    | Obj        | jects     | Columns                                | Action                | Filter | Settings | Actions | Export        |                 |        |
| Path: DC=domain,DC=com |             |                                          |         |            |           |                                        |                       |        |          |         |               |                 |        |
| sAMAcco                | untName     | cn                                       |         |            | lastLogon | <ul> <li>lastLogonTimestamp</li> </ul> | Last Authenticated DC | accoun | tExpires | badP\   | vdCount       | PasswordNeverEx | xpires |
|                        |             |                                          |         |            |           |                                        |                       |        |          |         |               |                 | *      |

To change the display, selects add/Remove Columns. In the Add/Remove Columns dialog box, there is a list of columns to choose from to display in the result pane.

| Attribut                                                                                                    | te/Column Selector                                                                                                    |
|----------------------------------------------------------------------------------------------------|----------------------------------------------------------------------------------------------------|
| Preset: Custom All Columns adminCount badPasswordTime c c cnUppercase co company createTimestamp description destinationOU directReports Disabled displayName distinguishedName employeeNumber extensionAttribute1 extensionAttribute1 extensionAttribute3 extensionAttribute3 extensionAttribute4 | Rename Delete      Selected Columns      SAMAccountName     on     lastLogonTimestamp     Last Authenticated DC     accountExpires     badPwdCount     PasswordNeverExpires     logonCount     Enabled     Lockout     mail |
| Add Column Import Columns                                                                                                    | Save Preset OK Cancel                                                                                                    |

Add Column: Can be configured to display operational attributes that are not shown by default.

Import Columns: Can be used to select properties to import from a domain controller

Save Preset: Save the current selected view giving ID and Name

#### Access toolbar command

True last logon, is made by **one** options tab and **five** tabs. As we have already seen the **Query** tab and the **Quick Filters** tab in the previous steps, let us now review the **Actions** tab.

|                               |                  | 8 🕨 🛙            |                       |               |                 |                      |            | True Last Lo         | gon 3 by Dovestones S | Software |        |          |            |              |       | -          |            |
|-------------------------------|------------------|------------------|-----------------------|---------------|-----------------|----------------------|------------|----------------------|-----------------------|----------|--------|----------|------------|--------------|-------|------------|------------|
|                               |                  |                  | Query                 | Quick Filters | Actions         | Export               | Scheduler  |                      |                       |          |        |          |            |              |       |            | $\sim$     |
| Browse     Add/Remove Columns | Ctrl+B<br>Ctrl+D | Q <sub>c</sub> a | P                     |               | €,              | 1                    |            | Presets Users        | •                     |          |        | Ŷ        | ×          | $\checkmark$ | ,a,   |            |            |
| > Start                       | F5               | Query            | edentials             | Domain        | Browse          | Users                | Computers  | Add/Remove           | Columns               | Start    | Stop   | Filter   | Settings   | Actions      | Expor |            |            |
| Stop                          | F6               | Co               | onnection             |               | Path            | Ob                   | jects      | C                    | olumns                | Ac       | tion 区 | Disable  |            |              | e) C  | SV         | Ctrl+V ►   |
| a Print                       | Ctrl+P           |                  | Query                 | Quick Filters | Actions         | Export               | Scheduler  |                      |                       |          | 2      | Enable   |            |              | 🗇 Б   | cel (XLS)  | Ctrl+E     |
| Export                        | •                |                  | -                     |               |                 |                      |            |                      | - 🕈 🗙                 |          | 2      | Move     |            |              | б Б   | cel (XLSX) | Ctrl+X     |
| Open Scheduler                |                  | Quick Filter:    | None                  |               |                 |                      |            | ▼ 100 💭 Da           | Apply Clear           |          | 2      | Add to ( | Group      |              | A P   | DF         | Ctrl+F     |
| × Settings                    |                  |                  |                       |               |                 |                      |            |                      |                       |          | 3      | Remove   | from Grou  | р            | E D   | atabase    | Ctrl+D     |
| Command Line                  | F7               |                  | Ouerv                 | Ouick Filters | Actions         | Export               | Scheduler  |                      |                       | _        | 3      | Remove   | from All G | roups        | à P   | rint       | Ctrl+P     |
| Help                          | F1               | 1                |                       | 0             | 3               | 33                   | 33         | planta               |                       |          | 15     | Set Expi | ry Date    |              |       |            |            |
| Exit                          |                  | <b>V V</b>       |                       |               |                 |                      |            | 15                   |                       |          | ×      | Delete   |            |              |       |            |            |
|                               | ~                | Enable Disa      | able De               | slete Move    | Add to<br>Group | Remove<br>from Group | All Groups | m Set Expiry<br>Date |                       |          |        |          |            |              |       |            |            |
|                               |                  |                  |                       |               | Actions         |                      |            |                      |                       |          |        |          |            |              |       |            |            |
|                               |                  |                  | Query                 | Quick Filters | Actions         | Export               | Scheduler  |                      |                       |          |        |          |            |              |       |            | $\diamond$ |
|                               |                  | ,a, 🎴            |                       | L             |                 |                      |            |                      |                       |          |        |          |            |              |       |            |            |
|                               |                  | CSV Exc<br>V (XL | cel Exce<br>.S) (XLS) | el PDF<br>X)  | Print D         | atabase              |            |                      |                       |          |        |          |            |              |       |            |            |
|                               |                  |                  | Query                 | Quick Filters | Actions         | Export               | Scheduler  |                      |                       |          |        |          |            |              |       |            | $\diamond$ |
|                               |                  |                  |                       |               |                 |                      |            |                      |                       |          |        |          |            |              |       |            |            |
|                               |                  | Onen Sehed       | dan .                 |               |                 |                      |            |                      |                       |          |        |          |            |              |       |            |            |
|                               |                  | openscriedu      |                       |               |                 |                      |            |                      |                       |          |        |          |            |              |       |            |            |
|                               |                  | Scheduler        |                       |               |                 |                      |            |                      |                       |          |        |          |            |              |       |            |            |

#### **Actions Tab**

The actions pane contains a set of commands for the most important use of True Last Logon. This panel can be quickly accessed by clicking the **Actions** tab in the grey bar panel or by clicking the icon located in the query tab section.

| 8 🕨             | -          | ;           |           |                 |                      |                           | True Last Lo         | gon 3 by Dovestones | Software |            |               |               |        | _ 0                    | x      |
|-----------------|------------|-------------|-----------|-----------------|----------------------|---------------------------|----------------------|---------------------|----------|------------|---------------|---------------|--------|------------------------|--------|
|                 | Query      | Quick F     | ilters    | Actions         | Export               | Scheduler                 |                      |                     |          |            |               |               |        |                        | $\sim$ |
| Enable          | Disable    | X<br>Delete | Move      | Add to<br>Group | Remove<br>from Group | Remove from<br>All Groups | n Set Expiry<br>Date |                     |          |            |               |               |        |                        |        |
| 8 🕨             |            | ÷           |           |                 |                      |                           | True Last Lo         | gon 3 by Dovestones | Software |            |               |               |        |                        | ×      |
|                 | Query      | Quick F     | Filters   | Actions         | Export               | Scheduler                 |                      |                     |          |            |               |               |        |                        | $\sim$ |
| Domain<br>Query | Credentia  | bomain      | Brow      | wse             | L<br>Users           | Computers                 | Presets Users        | ▪<br>• Columns      | Start    | Stop       | <b>Filter</b> | X<br>Settings | Action | ,a,<br>ns Export       |        |
|                 | Connectio  | n           | Pa        | ath             | Obj                  | ects                      | C                    | olumns              | A        | ction      | Filter        | Settings      | 0      | Disable                |        |
| Path:           | )C=domain, | DC=com      |           |                 |                      |                           |                      |                     |          |            |               |               | 2      | Enable                 | •      |
| sAMAcco         | untName    | *           | cn        |                 |                      | lastLogon                 |                      | lastLogonTimestamp  |          | logonCount |               | Ena           | *      | Move<br>Add to Group   | ged    |
| Guest           |            |             | Guest     |                 |                      |                           |                      | 2/23/2015 9:29:21 P | м        |            |               | 0             | 3      | Remove from Group      | 9:1    |
| Guie 1934       | 23         |             | Annette P | Putnam          |                      |                           |                      |                     |          |            |               | 0             | 33     | Remove from All Groups | 8::    |
| Guie 1935       |            |             | Annette P | Putnam          |                      |                           |                      |                     |          |            |               | 0             | 15     | Set Expiry Date        | 8:1    |
| Guly 1959       |            |             | Louise Ba | ker             |                      |                           |                      |                     |          |            |               | 0             | ~      | Delete                 | 8:39   |
| Guly1960        |            |             | Louise Ba | ker             |                      |                           |                      |                     |          |            |               | 0             | ~      | Delete                 | 10     |

Eight actions can be performed in this tab, let us review section by section.

### **Enable/disable accounts**

In the details pane, right-click the use or just Click Enable/disable from the toolbar **Actions** menu. Depending on the status of the account, do one of the following:

|   | đ                | 9 🕨 🔳 🔹         | Ŧ                   |                   |                        |                               |                           | True Last Lo              |
|---|------------------|-----------------|---------------------|-------------------|------------------------|-------------------------------|---------------------------|---------------------------|
|   |                  | Query           | Quick F             | Filters           | Actions                | Export                        | Scheduler                 |                           |
|   |                  | Enable Disable  | Delete              | Move              | Add to<br>Group        | Remove<br>from Group          | Remove from<br>All Groups | 152<br>Set Expiry<br>Date |
|   |                  | Path: DC=domain | ,DC=com             |                   |                        |                               |                           |                           |
|   |                  | AMAccountName   | • 7                 | cn                |                        |                               | lastLogon                 |                           |
|   | 2                | hristian 🔺 🔹    | N.                  | Ø D<br>√ Er       | isable<br>nable        |                               |                           |                           |
|   |                  |                 | 1.1                 | X D               | elete<br>love          |                               |                           |                           |
|   |                  |                 |                     | 🄏 A               | dd to Gro<br>emove fro | up<br>m Group                 |                           |                           |
|   |                  |                 |                     | 3 R               | emove fro              | m All Group                   | 95                        |                           |
|   |                  |                 |                     | 😼 Se              | et Expiry D            | ate                           |                           |                           |
| • | To disable, clio | k Disable A     | Accoun <sup>®</sup> | t. Clicl<br>Coi   | k yes t<br>nfirma      | o confii<br><mark>tion</mark> | m.                        |                           |
|   |                  | 1 ob            | oject(s) wi         | ll be disa<br>Yes | abled. Ar              | e you sure<br>No              | you want con              | itinue?                   |
| • | To enable, clic  | k Enable Ac     | count,              | Click             | Yes to                 | o Confir                      | m.                        |                           |
|   |                  |                 |                     | Cor               | nfirma                 | tion                          |                           |                           |
|   |                  | 1 ob            | oject(s) w          | ll be ena<br>Yes  | abled. Ar              | e you sure<br>No              | you want con              | tinue?                    |

### Delete

In the details pane, right-click the user account or just click **Delete** from the toolbar **Actions** menu, and then click **Delete**.

| u 🕨 🖉 🖇         | Ŧ           |          |                 |                      |                           | True Last                 |
|-----------------|-------------|----------|-----------------|----------------------|---------------------------|---------------------------|
| Query           | Quick       | Filters  | Actions         | Export               | Scheduler                 |                           |
| Enable Disable  | X<br>Delete | Ave Nove | Add to<br>Group | Remove<br>from Group | Remove from<br>All Groups | 152<br>Set Expiry<br>Date |
| 1               |             |          | Actions         |                      |                           |                           |
| Path: DC=domain | .DC=com     |          |                 |                      |                           |                           |
|                 |             |          |                 |                      | 1                         |                           |
| sAMAccountName  | •           | cn       |                 |                      | lastLogon                 |                           |
| christian       |             |          |                 |                      |                           |                           |
|                 |             |          | isable          |                      |                           |                           |
| · · · · ·       |             | ≪ E      | nable           |                      |                           |                           |
|                 |             | ×D       | elete           |                      |                           |                           |
|                 |             | 10 N     | love            |                      |                           |                           |
|                 |             | 3 A      | dd to Gro       | up                   |                           |                           |
|                 |             | 3 R      | emove fro       | m Group              |                           |                           |
|                 |             | 3 R      | emove fro       | m All Group          | s                         |                           |
|                 |             | S S      | et Expiry D     | ate                  |                           |                           |

Click yes to confirm.

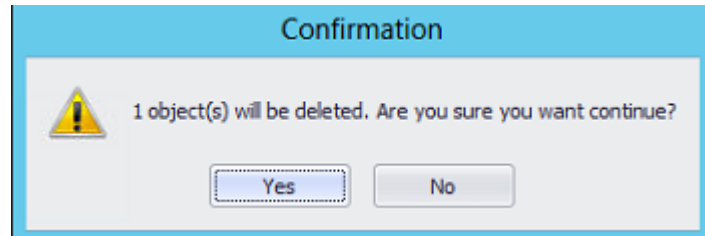

#### Move

In the details pane, right-click the user that you want to move, and then click **Move**. In the **Move** dialog box, click the folder to which you want to move the user account.

| . 🕨 🔳 🔻                |            |                 |                      |                           | True Last Lo              |
|------------------------|------------|-----------------|----------------------|---------------------------|---------------------------|
| 🔲 🗢 Query Quir         | ck Filters | Actions         | Export               | Scheduler                 |                           |
| Enable Disable Delete  | 2<br>Move  | Add to<br>Group | Remove<br>from Group | Remove from<br>All Groups | 152<br>Set Expiry<br>Date |
|                        |            | Actions         | 6                    |                           |                           |
| Path: DC=domain,DC=com |            |                 |                      |                           |                           |
| sAMAccountName         | T cn       |                 | 1                    | lastLogon                 |                           |
| #**                    |            |                 |                      |                           |                           |
| christian              | 0          | Disable         |                      |                           |                           |
|                        | I 6        | nable           |                      |                           |                           |
| 1                      | ×          | Delete          |                      |                           |                           |
| N.                     | 2          | Move            |                      |                           |                           |
|                        | 3.         | Add to Gro      | up                   |                           |                           |
|                        | 33 F       | Remove fro      | om Group             |                           |                           |
|                        | 35 F       | Remove fro      | om All Group         | s                         |                           |
|                        | 1          | Set Expiry D    | Date                 |                           |                           |

In the *Move* dialog box, click the folder to which you want to *Move* the user account.

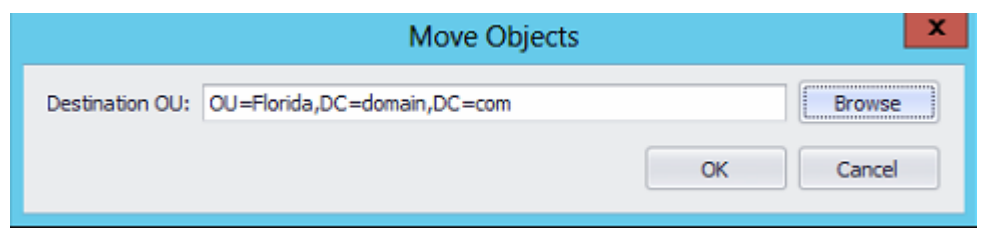

Click Yes to Move the user to another folder.

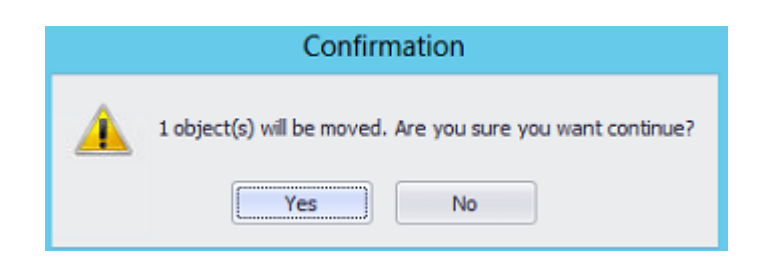

**Note:** To perform this procedure, you must be a member of the Account Operators group, Domain Admins group, or Enterprise Admins group in Active Directory Domain Services (AD DS), or you must have been delegated the appropriate authority. As a security best practice, consider using Run as to perform this procedure.

### Add to Group, Remove from Group and Remove from All Groups

In the details pane, right-click the User you want to Add or just clicking the equivalent command from the toolbar actions menu. On the Members tab, click Add/Remove

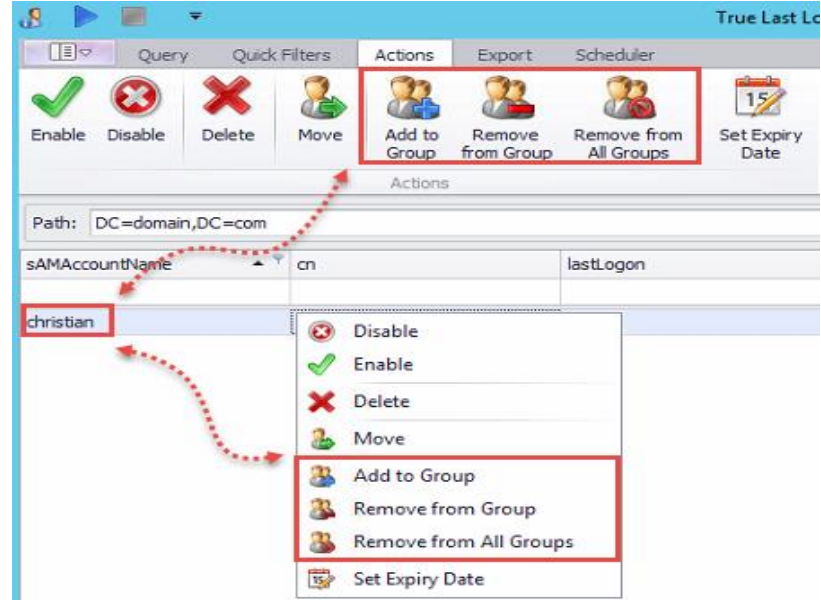

In enter the object names to select, type the name of the group, or computer that you want to add/Remove to the group, and then click OK.

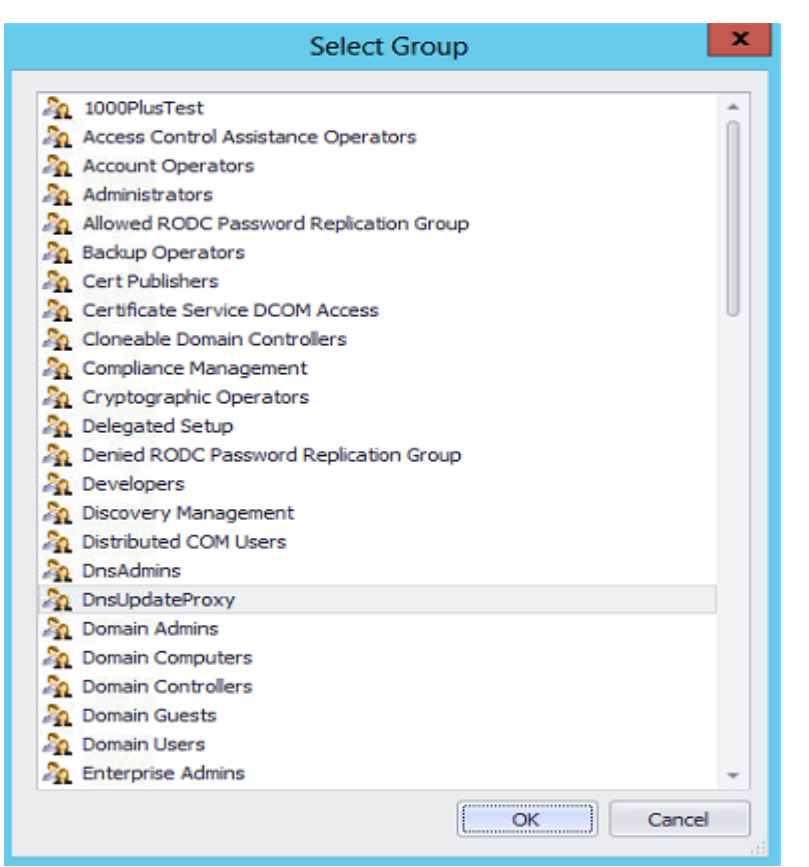

• Click yes to add the user to the group.

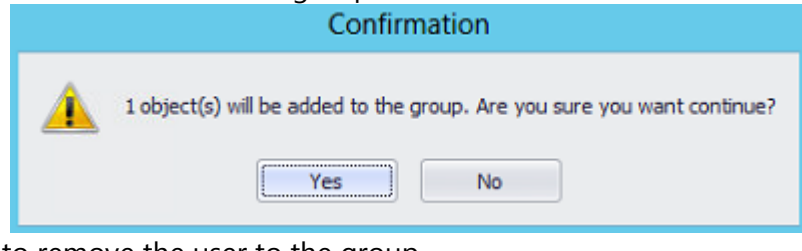

• Click yes to remove the user to the group.

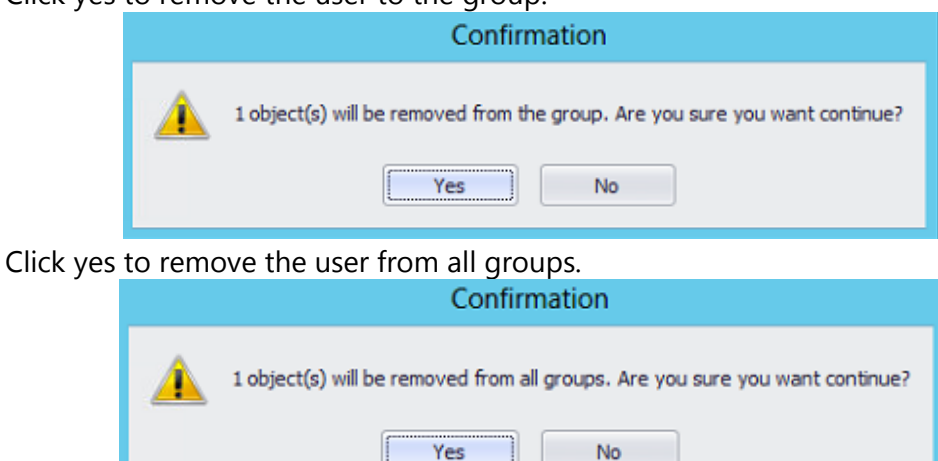

**Note:** To perform this procedure, you must be a member of the Account Operators group, Domain Admins group, or Enterprise Admins group in Active Directory Domain Services (AD DS), or you must have been delegated the appropriate authority. As a security best practice, consider using Run as to perform this procedure.

#### **Set Expire Date**

In the details pane, right-click the User you want to set the expiration time or just Click Set Expiry Date from the toolbar *Actions* menu. To specify an exact time, just specify the period from the current time.

| .8 🕨 🔳 🔻               |             |                                                                                               |                                        |                           | True Last Lo              |
|------------------------|-------------|-----------------------------------------------------------------------------------------------|----------------------------------------|---------------------------|---------------------------|
| Query Quick            | Filters     | Actions                                                                                       | Export                                 | Scheduler                 |                           |
| Enable Disable Delete  | Sector Move | Add to<br>Group                                                                               | Remove<br>from Group                   | Remove from<br>All Groups | 152<br>Set Expiry<br>Date |
|                        |             | Actions                                                                                       | 1                                      |                           |                           |
| Path: DC=domain,DC=com |             |                                                                                               |                                        |                           |                           |
| sAMAccountName         | r cn        |                                                                                               |                                        | lastLogon                 |                           |
| christian              |             | Disable<br>Enable<br>Delete<br>Move<br>Add to Gro<br>Remove fro<br>Remove fro<br>Set Expiry D | up<br>om Group<br>om All Group<br>Date | 15                        |                           |

• Sets the expiration date for an Active Directory account.

| (            | Choose Expiry Da | ite ×  |
|--------------|------------------|--------|
| Expiry Date: | 3/9/2015         | -      |
|              | ОК               | Cancel |

• Click Yes to confirm the account expire at the end of a specific day.

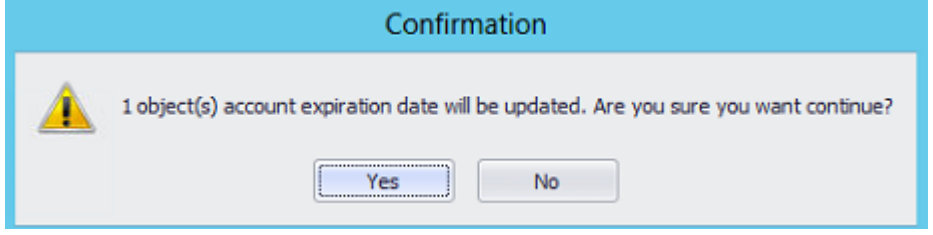

True Last Logon 3 by Dovestones Software Ltd

### **Export Tab**

True Last Logon reads the Users/Computers from Active Directory, then you can export these objects to a data source such as a CSV file, Excel (XLS and XLSX), PDF, database (SQL Server and Microsoft ODBC for Oracle) or print.

| 8 🕨             |                | Ŧ               |                         |          |           |           | True Last Lo  | gon 3 by Dovestones | Software |            |        |          |              |      | -                   | □ X              |
|-----------------|----------------|-----------------|-------------------------|----------|-----------|-----------|---------------|---------------------|----------|------------|--------|----------|--------------|------|---------------------|------------------|
|                 | Que            | ry Q            | uick Filters            | s Action | ns Export | Scheduler |               |                     |          |            |        |          |              |      |                     | $\diamond$       |
| ,a,<br>csv      | Excel<br>(XLS) | Excel<br>(XLSX) | PDF                     | Print    | Database  |           |               |                     |          |            |        |          |              |      |                     |                  |
|                 | Exp            | port            |                         | Print    | Database  |           |               |                     |          |            |        |          |              |      |                     |                  |
| Path: 0         | DC=domi        | in,DC=c         | om                      |          |           |           |               |                     |          |            |        |          |              |      |                     | •                |
| 8 🕨             |                | Ŧ               |                         |          |           |           | True Last Lo  | gon 3 by Dovestones | Software |            |        |          |              |      | -                   |                  |
|                 | Que            | ry Q            | uick Filters            | s Action | ns Export | Scheduler |               |                     |          |            |        |          |              |      |                     | ۵                |
| P <sub>c</sub>  | S              |                 | 04078<br>04078<br>04078 | •        | 1         |           | Presets Users | •                   |          | -          | V      | ×        | $\checkmark$ | ,a   | 2                   |                  |
| Domain<br>Query | Creder         | tials Do        | main                    | Browse   | Users     | Computers | Add/Remove    | Columns             | Start    | Stop       | Filter | Settings | Actions      | Expo | ort                 |                  |
|                 | Conne          | tion            |                         | Path     | Ob        | ijects    | C             | olumns              | A        | ction      | Filter | Settings | Actions      | a,   | CSV                 | Ctrl+V +         |
| Path:           | DC=dom         | ain,DC=c        | om                      |          |           |           |               |                     |          |            |        |          |              | 1    | Excel (XLS)         | Ctrl+E           |
| sAMAcco         | untName        | 8               | <b>^</b> ♥ cn           | 1        |           | lastLogon |               | lastLogonTimestamp  |          | logonCount |        | En       | abled        |      | Excel (XLSX)<br>PDF | Ctrl+X<br>Ctrl+F |
| christian       |                |                 | Chr                     | istian   |           | ]         |               |                     |          |            |        | 0        |              | B    | Database            | Ctrl+D           |
|                 |                |                 |                         |          |           |           |               |                     |          |            |        |          |              | â    | Print               | Ctrl+P           |

### Scheduler Tab

Using the Scheduler feature of True Last Logon you can schedule various Actions to run automatically at predefined intervals. Scheduler are often used to automatically add or remove AD objects from groups, send e-mail notifications, clean inactive user and computer accounts from Active Directory, move objects between OUs based on certain policies, etc.

| .8 🕨 🔳 📼                                    | True Last Logon 3 by Dovestones Software | _ <b>D</b> X |
|---------------------------------------------|------------------------------------------|--------------|
| Query Quick Filters Actions Export Schedule |                                          | $\diamond$   |
| Open Scheduler                              |                                          |              |
| Scheduler Path: DC=domain.DC=com            |                                          |              |

### Configuring a Scheduled Task item

When setting up a task, first decide what will trigger that task to start. A trigger is a set of criteria that, when met, starts the execution of a task. You can use a time-based trigger or an event-based trigger to start a task. Each task can contain one or more triggers, allowing the task

to be started in many ways. If a task has multiple triggers, the task will start when any of the triggers occur. Click the New Schedule tab, and start the wizard for the task.

|                          |         | Schedu        | ler           | _    |             |
|--------------------------|---------|---------------|---------------|------|-------------|
| File Edit                |         |               |               |      |             |
| 🖬 📑 🖩 🖓 🖂                |         |               |               |      |             |
| Name                     | Trigger | Last Run Date | Next Run Date | Туре | Last Messag |
|                          |         |               |               |      |             |
|                          |         |               |               |      |             |
|                          |         |               |               |      |             |
|                          |         |               |               |      |             |
|                          |         |               |               |      |             |
|                          |         |               |               |      |             |
|                          |         |               |               |      |             |
|                          |         |               |               |      |             |
|                          |         |               |               |      |             |
|                          |         |               |               |      |             |
| ٠                        |         |               |               |      | ÷           |
| Last refresh: 8:35:21 PM |         |               |               |      |             |

Enter the name for the new Scheduled Task, and click Next.

| Schedule Name                   |
|---------------------------------|
| Please enter the schedule name: |
| TrueLastLogon                   |

 On the *Trigger Type* and *Once Trigger* page, you need to define the time or time interval at which the task must be run. Select the desired time or time interval and click **Next**.

| Trigger Type                 | Once Trigger |          |   |  |  |
|------------------------------|--------------|----------|---|--|--|
| Please select the frequency: | Date:        | 3/9/2015 | • |  |  |
| Once                         | Time:        | 10:00 PM | + |  |  |
| O Daily                      |              |          |   |  |  |
| O Weekly                     |              |          |   |  |  |
| O Monthly                    |              |          |   |  |  |
|                              |              |          |   |  |  |

• Select your Schedule Type.

| Schedule Ty    | /pe     |   |
|----------------|---------|---|
| Schedule Type: | Export  | • |
|                | Export  |   |
|                | Actions |   |

True Last Logon 3 by Dovestones Software Ltd

 On the query Information page, you need to select the OUs and choose the type of Active Directory objects, on which the new Scheduled Task will be executed. The Scheduled Task will be executed on all objects of the chosen type included in the activity scope of the task. If you want the Scheduled Task to be performed on user objects, leave Users in the Objects type, and click Next.

|               | Schedule Wizard                                                                  | x |
|---------------|----------------------------------------------------------------------------------|---|
| Schedule W    | fizard                                                                           |   |
| Query Inf     | formation                                                                        |   |
| Domain:       | domain.com 👻                                                                     |   |
| DCs:          | Domain Controllers                                                               |   |
| OUs:          | <ul> <li>Browse</li> </ul>                                                       |   |
| Username:     | domain \username                                                                 |   |
| Password:     |                                                                                  |   |
| Objects:      | Vusers Computers                                                                 |   |
| Columns:      | Default   Add/Remove Columns                                                     |   |
| Sort:         | Default Sort   Ascending                                                         |   |
| Filter:       |                                                                                  |   |
| Quick Filter: | None   None  Days                                                                |   |
| Note: Crede   | ntials must be supplied for the Local System account to be able to connect to AD |   |
| Test Q        | Jery                                                                             |   |
|               |                                                                                  |   |
|               | Next > Cancel                                                                    |   |

 At the next step, you need to specify which actions the task will perform when it is executed. To add an action: Click the Add Action button. Select the action you need in the list.

| Add the actions to be perfo | rmed on the results of the query:                                                           |
|-----------------------------|---------------------------------------------------------------------------------------------|
|                             | Action Type                                                                                 |
| Add Action                  | Action: Disable<br>Enable<br>Disable<br>Delete<br>Move<br>Add to Group<br>Remove from Group |
| Email Report                | Remove from All Groups                                                                      |

 When finished, Click OK. To add other actions, Click Add Action in the context menu. Actions are executed sequentially according to their order in the set. Click Move Up and Move Down buttons to move the selected action up or down in the chain of execution.

You can also automatically send actions report by email. Email report allow you to select specific reports to be send to you at regular intervals.

If you want to send an *Email report* select Send Actions Report by Email.

| Email Re  | port                                                          |                 |
|-----------|---------------------------------------------------------------|-----------------|
| Send Send | actions report by email                                       |                 |
| Email(s): | admin@domain.com                                              |                 |
|           | (Separate multiple email addresses by a semicolon or a comma) | Send Test Email |

After you have completed your **Scheduled** Task review your Summary.

• Click *Finish* to complete the task.

#### Summary

| summary.                                                                                                    |                              |
|----------------------------------------------------------------------------------------------------|------------------------------|
| Schedule Name: TestLastLogon                                                                                                    | ۸.                           |
| Trigger Frequency: Once<br>Start Date/Time: Monday, March 9, 2015 10:00 PM<br>Next Run Date/Time: Monday, March 9, 2015 10:00 PM                                                                                                    |                              |
| Domain: domain.com<br>Domain Controllers: All<br>OU(s): DC=domain,DC=com<br>Object(s): Users<br>Columns: sAMAccountName,cn,lastLogon,lastLogonTimestamp,LastAu<br>Actions:<br>- Disable<br>Send Email Report: True<br>Email Recipient(s): admin@domain.com | thenticatedDC,accountExpire: |
| ٩                                                                                                    | ~<br>}                       |
|                                                                                                    | Test Schedule Now            |
|                                                                                                    | Finish Cancel                |

#### **Customize the Quick Access Toolbar**

The True Last Logon Quick Access Toolbar is a customizable toolbar that contains a set of commands that are independent of the tab that is currently displayed. You can move the Quick Access Toolbar from one of the two possible locations, and you can add buttons that represent commands to the Quick Access Toolbar. By default, we have only two standards actions: START and STOP.

| 8 🕨             | -           |                            | True Last Logon 3 by Dovestones Software |        |                 |                                |        |      |        |          |              |        |
|-----------------|-------------|----------------------------|------------------------------------------|--------|-----------------|--------------------------------|--------|------|--------|----------|--------------|--------|
| .∎¢             | Query       | Quick Filte                | rs Actions                               | Export | Scheduler       |                                |        |      |        |          |              |        |
| 24              | P           | 1 0100<br>1 0100<br>1 0100 | Ð                                        | 1      |                 | Presets Default                |        | -    | \$     | ×        | $\checkmark$ | ,a,    |
| Domain<br>Ouery | Credentials | Domain                     | Browse                                   | i A    | dd to Quick     | Access Toolbar                 | Start  | Stop | Filter | Settings | Actions      | Export |
|                 | Connection  |                            | Path                                     | S      | how Quick A     | ccess Toolbar Below the Ribbon | Action | tion | Filter | Settings | Actions      | Export |
| Path:           | C=domain.DC | =com                       |                                          |        | /linimize the l | libbon                         |        |      |        |          |              |        |

Getting to the commands you use the most does not need to be difficult.

| - | When you | i find a | favourite | command, | right-click | and then | add to C | Quick access toolbar. |
|---|----------|----------|-----------|----------|-------------|----------|----------|-----------------------|
|---|----------|----------|-----------|----------|-------------|----------|----------|-----------------------|

| 8 🕨             |             | Ŧ                          |             |        |           | True Last Logon 3 by Dovestones | Software |      | -      |          |              |        |
|-----------------|-------------|----------------------------|-------------|--------|-----------|---------------------------------|----------|------|--------|----------|--------------|--------|
|                 | Query       | Quick File                 | ere Actions | Export | Scheduler |                                 |          |      |        |          |              |        |
| P <sub>c</sub>  | ø           | 1 1015<br>1 1015<br>1 1015 | ÷.          | 1      | <b>.</b>  | Presets Default                 |          | E.   | ¥.     | X        | $\checkmark$ | ,a,    |
| Domain<br>Query | Credentials | Domain                     | Browse      | Users  | Computers | Add/Remove Columns              | Start    | Stop | Filter | Settings | Actions      | Export |
|                 | Connection  |                            | Path        | Ot     | ojects    | Columns                         | Ac       | tion | Filter | Settings | Actions      | Export |

• You can add and customize your Quick Access Toolbar with all you favourite commands.

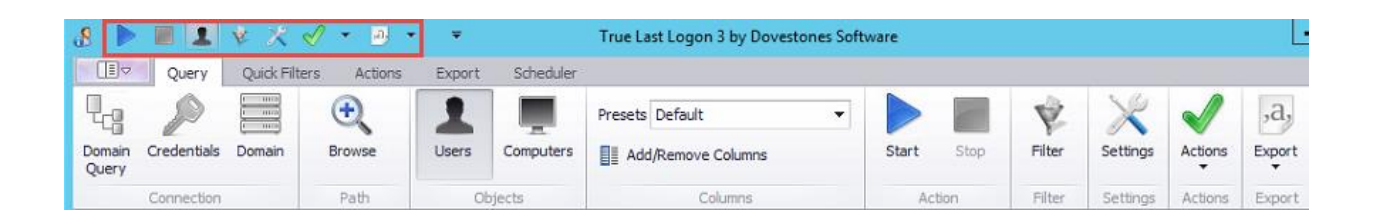

### **Options button**

The options tab includes the most important True Last Logon commands. Let us review just a few of the most important options that we have not yet reported.

| 8 | <b>&gt;</b>        |          |
|---|--------------------|----------|
|   |                    | Ch.L. B. |
|   | Browse             | Ctrl+B   |
|   | Add/Remove Columns | Cui+D    |
|   | Start              | F5       |
| - | Brint              | Chill D  |
| 8 | Export             | Cui+P    |
|   | Open Scheduler     |          |
| × | Settings           |          |
| 2 | Command Line       | F7       |
| 1 | Help               | F1       |
|   | Exit               |          |
|   |                    |          |

The option *Settings* provide an additional window to change the default language, enable logging, Clear the History, set the client timeout and to see the True Last Logon version.

|            | Settings                                                                                                    |
|------------|----------------------------------------------------------------------------------------------------|
| Languag    | e                                                                                                    |
| Default La | anguage: English (United Kingdom)                                                                                                    |
| Logging    |                                                                                                    |
| Enable     | logging                                                                                                    |
| .og File:  | $C: \label{eq:c:loss} C: \label{eq:c:loss} C: \lab$ |
| History    |                                                                                                    |
|            | Clear OUs History                                                                                                    |
|            | Clear Domains History                                                                                                    |
|            | Clear Domain Logins History                                                                                                    |
|            | Clear Last Used DB Connection String                                                                                                    |
| Directory  | / Options                                                                                                    |
| Client Tim | eout: -1 🗘 (seconds)                                                                                                    |
| Version    |                                                                                                    |
| Version:   | 3.0.1.6                                                                                                    |

You can also find the True Last Logon *Command line*. For info about this feature go to the command line operation content.

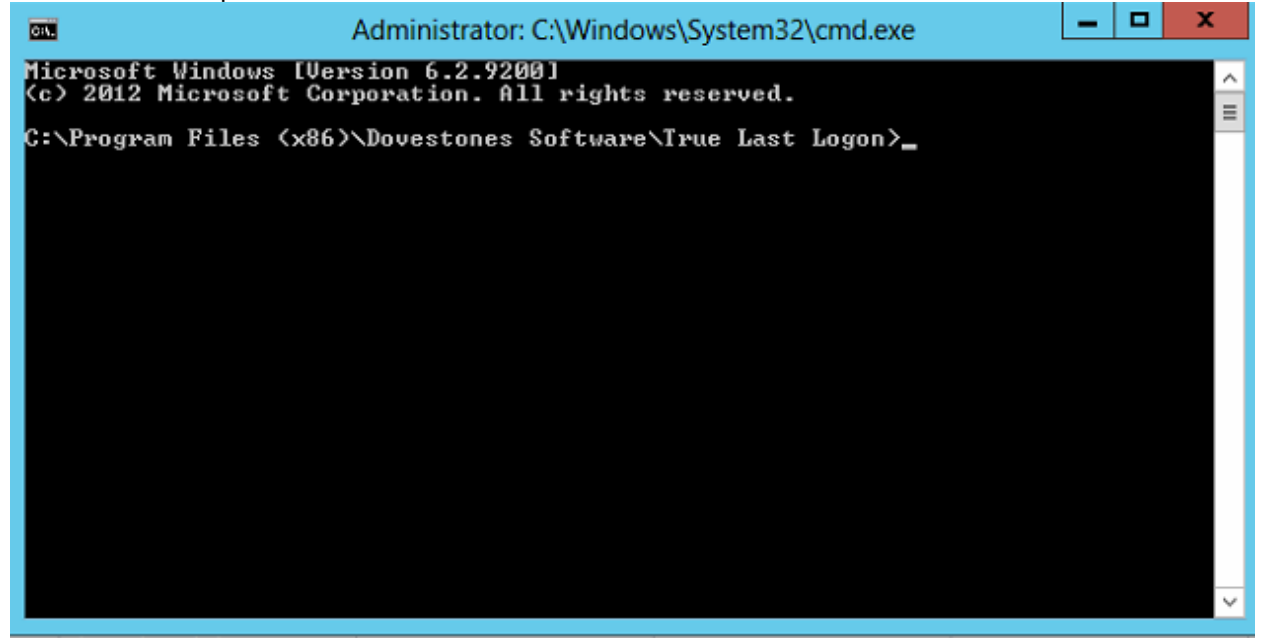

### **Command line operation**

The scheduler built-in to True Last Logon contains a wizard that will help you automate True Last Logon, however if you do need to use a command line you can use ADBulkUsersCLI.exe. You can find the syntax and command line examples for TrueLastLogonCLI.exe below.

#### **True Last Logon Command Line Syntax**

TRUELASTLOGONCLI [/?] [/HELP]

24

True Last Logon 3 by Dovestones Software Ltd

[/LANG:{language}] [/LOG] [/DOMAIN:{domain}] [/DC:{dc}] [/TIMEOUT:{timeout}] [/USERNAME:{username}] [/PASSWORD:{password}] [/OU:{ou}] [/OU:{ou}] [/OBJECTS:{USERS|COMPUTERS}] [/COLUMNS:{columns} | /PRESET:{preset}] [/FILTER:{filter}]

[/QUICKFILTER:{NotLoggedOnInXDays|LoggedOnInXDays|NeverLoggedOn|PasswordExpiresInL essThanXDays|PasswordExpiresInMoreThanXDays|AccountExpiresInTheNextXDays|AccountEx pired|LockedAccount|UnlockedAccount|DisabledAccount|EnabledAccount|NonExpiringPassw ord}]

> [/QUICKFILTERPARAMS:{params}] [/SORT:{sort}] [/FORMAT:{CSV|XLS|XLSX|PDF|DB}] [/FILE:{file}] [/ENCODING:{ASCII|UNICODE|UTF8}] [/CONNECTIONSTRING:{connectionstring}] [/TABLENAME:{tablename}] [/TABLEACTION:{NONE|CREATE|TRUNCATE|DROP}]

[/ACTION:{ENABLE|DISABLE|DELETE|MOVE|ADDTOGROUP|REMOVEFROMGROUP|REMOVEF ROMALLGROUPS|SETEXPIRYDATE}]

[/ACTIONPARAM:{param}]

#### **General options:**

| /? /HELP | Displays command-line help                       |
|----------|--------------------------------------------------|
| /LANG    | Changes the application language (e.g. /lang:de) |
| /LOG     | Enables application logging                      |

#### **Query Options:**

| /DOMAIN   | The domain name (e.g. mydomain.com)                         |
|-----------|-------------------------------------------------------------|
| /DC       | The list of domain controllers to query                     |
|           | Multiple DCs should be separated by a comma                 |
|           | If none are specified, all DCs will be queried              |
| /TIMEOUT  | The amount of time in seconds to wait for the DC to respond |
| /USERNAME | The username to authenticate to Active Directory            |
| /PASSWORD | The password to authenticate to Active Directory            |
| /0U       | The list of OUs or groups to include in the query           |
|           | Multiple OUs should be separated by a semicolon             |
| /OBJECTS  | The object classes to be retrieved                          |
|           | Parameter values: USERS or COMPUTERS                        |

|              | Multiple object classes can be separated by a comma      |
|--------------|----------------------------------------------------------|
|              | If not passed, the default object class will be USERS    |
| /COLUMNS     | The list of column IDs to be included in the query       |
|              | Multiple column IDs should be separated by a comma       |
| /PRESET      | The preset columns list ID                               |
| /FILTER      | The filter expression applied to the retrieved data      |
|              | e.g.: /filter:"cn LIKE '%myname%'"                       |
| /QUICKFILTER | Use one of the following:                                |
|              | NotLoggedOnInXDays                                       |
|              | LoggedOnInXDays                                          |
|              | NeverLoggedOn                                            |
|              | PasswordExpiresInLessThanXDays                           |
|              | PasswordExpiresInMoreThanXDays                           |
|              | AccountExpiresInTheNextXDays                             |
|              | AccountExpired                                           |
|              | LockedAccount                                            |
|              | UnlockedAccount                                          |
|              | DisabledAccount                                          |
|              | EnabledAccount                                           |
|              | NonExpiringPassword                                      |
| /QUICKFILTER | PARAMS Use to specify the days param to the quick filter |
|              | Use with quick filters that need a parameter             |
|              | e.g.: /QUICKFILTERPARAMS:7                               |
| /SORT        | The sort expression applied to the retrieved data        |
|              | e.g. /sort:"cn ASC"                                      |

#### **Export options:**

/FORMAT The export format (Parameter value: CSV,XLS,XLSX,PDF or DB)

File export Options:

| /FILE     | The full path of the destination file                  |
|-----------|--------------------------------------------------------|
|           | Required for CSV, XLS, XLSX and PDF export formats     |
| /ENCODING | The encoding of the file when the export format is CSV |
|           | Parameter value: ASCII, UNICODE or UTF8                |
|           | If not passed, the default encoding will be ASCII      |

#### Database export options:

/CONNECTIONSTRINGThe database ODBC connection string/TABLENAMEThe destination table name/TABLEACTIONThe action to perform on the table before inserting the dataParameter value: NONE, CREATE, TRUNCATE or DROPNONE: Does not modify the tableCREATE: Creates the table

TRUNCATE: Truncates the table DROP: Drops and recreates the table If this argument is not passed, the default action will be DROP

#### **Action options:**

/ACTION

Defines the action to execute on the results. Use on of the following: ENABLE DISABLE DELETE MOVE ADDTOGROUP REMOVEFROMGROUP REMOVEFROMALLGROUPS SETEXPIRYDATE

/ACTIONPARAM The parameter to pass to the action if it requires it. For MOVE action, the parameter should be the DN of the destination OU For ADDTOGROUP and REMOVEFROMGROUP actions, it should be the group's

DN

For SETEXPIRYDATE action, it should be expiry date in system format

#### Notes:

- The command-line arguments and their values are case insensitive
- When an argument value contains spaces, surround it by double quotes

#### Example use:

Export the default columns present for users in TestOU1 and TestOU2 organizational units to a CSV file

TRUELASTLOGONCLI /domain:mydomain.com /ou:"OU=TestOU1,DC=mydomain,DC=com;OU=TestOU2,DC=mydomain,DC=com" /preset:default /format:csv /file:"c:\testfile.csv"

Export "cn" and "displayName" attributes for users in the "TestOU" organizational unit to a database table named "TestTable" located in a a SQL Server database

TRUELASTLOGONCLI /domain:mydomain.com /ou:"OU=TestOU,DC=mydomain,DC=com" /objects:users /columns:cn,displayName /format:db /connectionstring:"Driver={SQL Server};server=MyServer;database=TestDB;trusted\_connection=no;uid=sa;pwd=sa" /tablename:TestTable

## Introduction

Microsoft .Net 4.0 Framework Microsoft Windows 2000, 2003, 2008, 2008 R2, 2012 and 2012 R2

# **Copyright Notice**

Copyright © 2014 Dovestones Software. All rights reserved.

The software contains proprietary information of Dovestones Software Ltd; it is provided under a license agreement containing restrictions on use and disclosure and is also protected by copyright law. Reverse engineering of the software is prohibited.

Due to continued product development this information may change without notice. The information and intellectual property contained herein is confidential between Dovestones Software and the client and remains the exclusive property of Dovestones Software Ltd. If you find any problems in the documentation, please report them to us. Dovestones Software does not warrant that this document is error-free.

No part of this publication may be reproduced, stored in a retrieval system, or transmitted in any form or by any means, electronic, mechanical, photocopying, recording or otherwise without the prior written permission of Dovestones Software Ltd.

# Support

If you require help with True Last Logon or simply need to ask a question please you can contact us via our support form at <u>http://www.dovestones.com/supportform.asp</u> or send an e-mail to support@dovestones.com.

See also the Frequently Asked Questions at <u>http://www.dovestones.com/support.asp</u>.